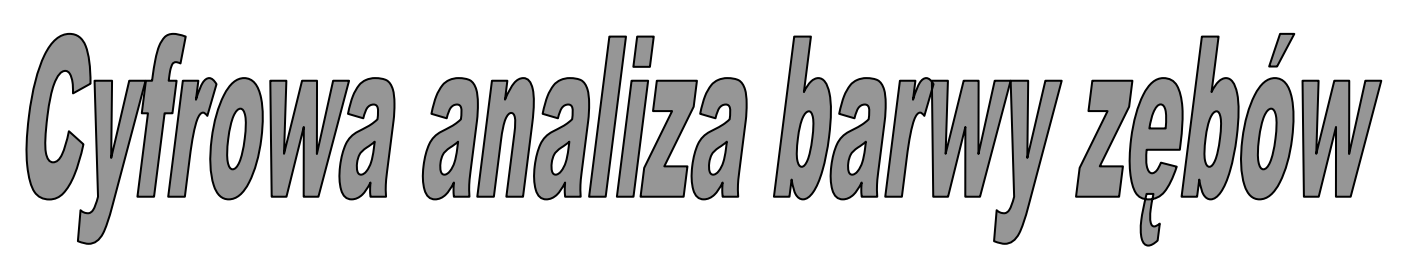

(S)

## I. Zagadnienia

- 1. Sposoby oceny wielkości ubytków próchniczych i uszkodzeń mechanicznych.
- 2. Proces wybielania zębów oraz sposoby określania ich barwy.
- **3.** Modele kodowania barw.
- 4. Kamera CCD. Obrazy cyfrowe i ich analiza.

### II. Zadania

- 1. Cyfrowa rejestracja oraz analiza obrazów powierzchni ekstrahowanego zęba.
- **2.** Cyfrowa rejestracja oraz analiza obrazu zęba poddanego wcześniej wybielaniu z zastosowaniem standardowych środków dentystycznych.
- **3.** Cyfrowa rejestracja oraz analiza obrazów uzębienia studenta. Ocena koloru wybranych zębów w oparciu o wzornik dentystyczny.
- 4. Jakościowy opis stanu uzębienia studenta.

#### III. Wykonanie ćwiczenia

Jednym ze standardowych zabiegów wykonywanych w nowoczesnych gabinetach stomatologicznych jest wybielanie zębów oparte o zastosowanie chemicznych środków utleniających (np. nadtlenek wodoru) oraz zakładanie implantów dopasowanych kolorem do całości uzębienia. Największy problem w obu przypadkach stanowi prawidłowe określenie koloru zębów. Popularnym i stosowanym rozwiązaniem jest użycie wzorca kolorystycznego (np. skala Vita) jako skali odniesienia. Rozwój technologicznie zaawansowanych urządzeń do cyfrowej rejestracji obrazu (np. kamery cyfrowe) oraz zastosowanie różnych metod kodowania i analizy kolorów (przestrzenie kodowania barw), pozwalają ustalić najbardziej obiektywną metodę oceny koloru. Podstawowym pojęciem w technikach cyfrowych jest system RGB, który opisuje kolor jako mieszaninę trzech podstawowych kolorów składowych (prymarnych): czerwonego, zielonego i niebieskiego (R-red, G-green, B-blue). Model RGB ilościowo opisuje kolor za pomocą trzech liczb (współrzędnych) w przestrzeni barw. Światło odbite od obiektu zawierające informację o kolorze, padając na światłoczułą matrycę kamery zmienia jej własności elektryczne. Matryca składa się z pikseli, z których każdy zawiera elementy czułe na poszczególne składowe RGB. Na zasadzie mieszania barw podstawowych powstaje informacja o dowolnej barwie w postaci generowanego impulsu elektrycznego, następnie konwertowanego do postaci cyfrowej. Analiza kolorymetryczna dotyczy zarejestrowanego obrazu.

Uniwersalnym systemem umożliwiającym umieszczenie koloru w trójwymiarowym układzie mierzalnych współrzędnych jest standaryzowany układ odniesienia CIE L\*a\*b\* (CIELAB) wprowadzony przez Międzynarodową Komisję do Spraw Oświetlenia. Odpowiednie algorytmy umożliwiają przechodzenie od współrzędnych systemu RGB do CIELAB. Algorytmy te są zazwyczaj wbudowane w oprogramowanie sprzężone z urządzeniem rejestrującym lub w standardowe programy graficzne.

Układ CIELAB stanowi przestrzeń 3D (opisywana przez trzy osie współrzędnych), w której każdy kolor stanowi punkt. Położenie danego koloru opisują odpowiadające mu współrzędne L\*, a\*, b\* (Rys. 1):

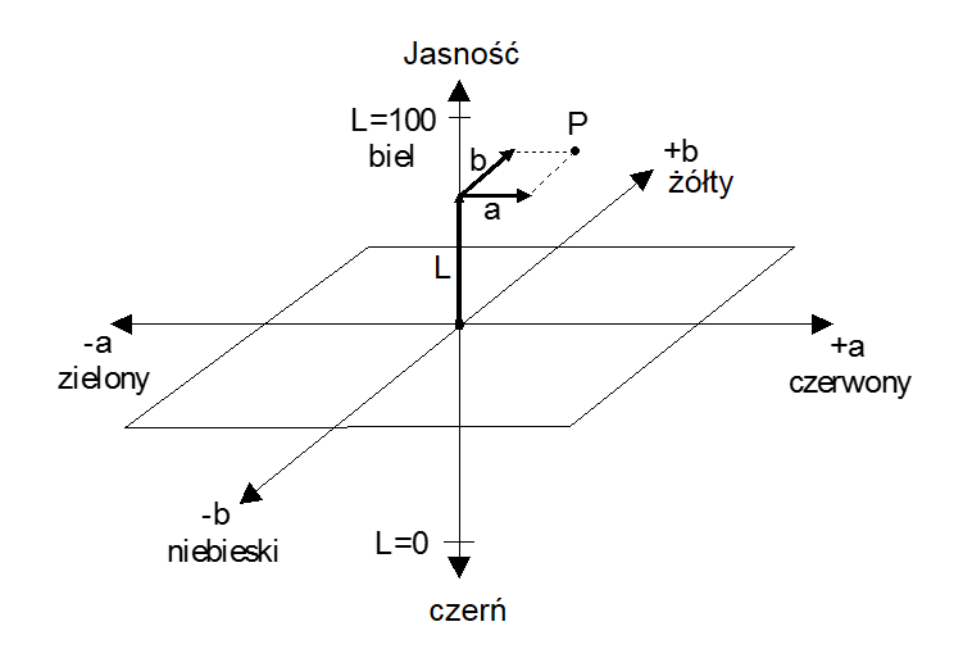

**Rys. 1.** Przestrzeń L\*a\*b\* i punkt P w tej przestrzeni.

Na osi związanej ze współrzędną L\* (oznaczającą jasność), umieszczone są odcienie szarości od bieli do czerni (L=100 - biel; L=0 - czerń). Na osi związanej ze współrzędną a\* dodatnie wartości (+a) wskazują na zwiększony udział barw czerwonej, natomiast ujemne (-a) zielonej. W przypadku współrzędnej b\*, dodatnie wartości (+b) wskazują na zwiększony udział barwy żółtej, natomiast ujemne (-b) niebieskiej. Każdy kolor może zatem zostać odwzorowany jako punkt w przestrzeni kolorów scharakteryzowany poprzez trzy wartości liczbowe. Różnica  $\Delta$ E pomiędzy dwoma dowolnymi kolorami z przestrzeni CIELAB wyznaczona jest poprzez odległość pomiędzy ich położeniami, zgodnie z równaniem:

$$\Delta \mathbf{E} = [(\Delta \mathbf{L}^*)^2 + (\Delta \mathbf{a}^*)^2 + (\Delta \mathbf{b}^*)^2]^{1/2}$$
(1)

#### Układ eksperymentalny

Układ pomiarowy został przedstawiony na Rys. 2. Rusztowanie układu stanowi rama o regulowanym położeniu podparcia na podbródek, co umożliwia dostosowanie pomiarów do każdego pacjenta. Do ramy zamontowany jest układ mocowania kamery cyfrowej (*Satellite Scope DP6*) oraz wzornika dentystycznego (Rys. 3.), o kilku stopniach swobody. Układ mocowania umożliwia zmianę położenia kamery względem pacjenta oraz obrót o dowolny kąt wzdłuż osi kamery. Wzornik dentystyczny jest umieszczony w uchwycie, którego położenie względem kamery można także regulować. Kamera stomatologiczna jest połączona z komputerem i sprzężona z kartą video obsługiwaną programem *ComproDTV45*.

Wykonanie pomiarów polega na rejestracji obrazów badanego obiektu za pomocą kamery cyfrowej oraz dokonaniu analizy cyfrowej uzyskanych obrazów z wykorzystaniem oprogramowania (*ImageJ*, *CorelDRAW*, *Pomiary*, *Statistica*).

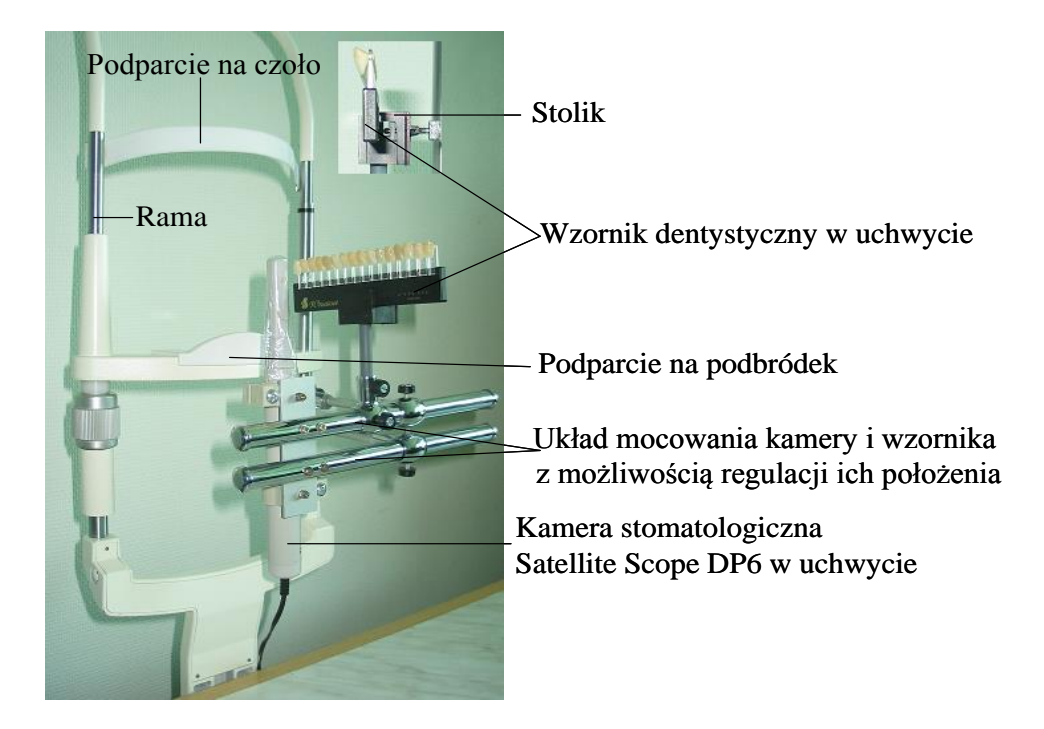

Rys. 2. Zdjęcie układu pomiarowego.

W celu prawidłowej interpretacji pomiarów używa się wzorca koloru, który stanowi punkt odniesienia przy porównywaniu wyników (Rys. 3).

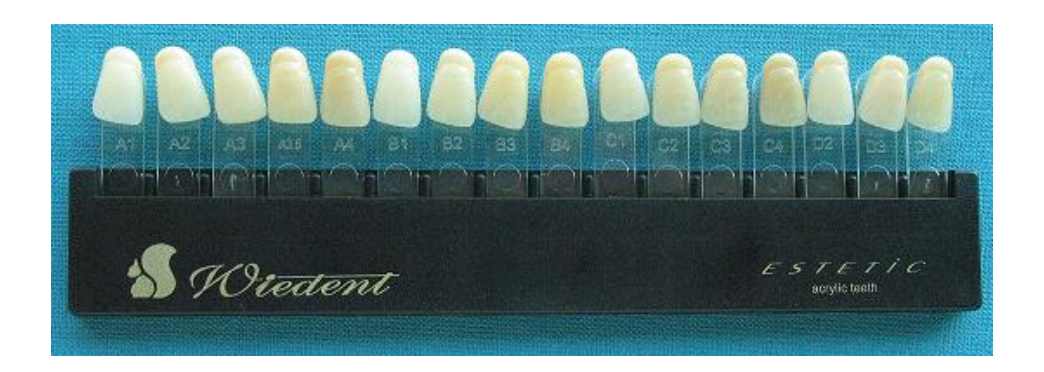

Rys. 3. Przykład wzornika dentystycznego (Wiedent).

#### 1. Cyfrowa rejestracja i analiza obrazów powierzchni ekstrahowanego zęba

- Założyć folder grupy, w którym będą zapisywane wszystkie wykonane w ćwiczeniu pomiary.

- Ekstrahowany ząb umieścić na stoliku ze skalą milimetrową, przymocowaną do uchwytu wzornika dentystycznego (Rys. 2).

 Wyregulować wzajemne położenie kamery i stolika przesuwając uchwyt wzornika tak, by uzyskać najlepszej jakości obraz (odległość ~ 1 cm).

- Włączyć kamerę (instrukcja obsługi kamery).

Uruchomić program *ComproDTV45* obsługujący kartę video sprzężoną z kamerą (instrukcja programu *ComproDTV45*).

Wybrać pozycję zęba z widocznym ubytkiem. Zoptymalizować jakość obrazu poprzez regulację odległości kamera - badany obiekt oraz dobór parametrów rejestracji w programie *ComproDTV45*.

- Zarejestrować i zapisać obraz zgodnie z instrukcją programu ComproDTV45.

- Wyłączyć kamerę.

- Obraz należy skopiować do folderu grupy i zmienić nazwę na wybraną przez użytkownika.

Stosownie do instrukcji programu *ImageJ* należy otworzyć obraz, zmienić tryb jego zapisu
na 8-bitowy i zapisać w folderze grupy w formacie BMP (z rozszerzeniem .BMP)

 Przy pomocy programu *Pomiary*, w oparciu o zarejestrowaną skalę milimetrową należy ustalić rozdzielczość obrazu a następnie określić wielkość oraz stopień zaawansowania ubytku:

- W dwóch wybranych kierunkach określić rozmiary liniowe ubytku.
- Zmierzyć średnią jasność  $J_u$  ubytku oraz zdrowej tkanki  $J_z$  w bezpośrednim otoczeniu ubytku na obszarze zbliżonym rozmiarami do powierzchni zmiany.

Scharakteryzować ubytek poprzez zestawienie w formie tabeli opisujących go parametrów:
rozmiarów liniowych w dwóch wybranych kierunkach, średniej jasności powierzchni Ju, Jz
oraz względnej utraty jasności (kontrast) UJ ubytku w stosunku do otaczającej zdrowej
tkanki, wyliczonej ze wzoru:

$$\mathbf{U}_{\mathbf{J}} = (\mathbf{J}_{\mathbf{z}} - \mathbf{J}_{\mathbf{u}})/\mathbf{J}_{\mathbf{z}}$$

(2)

# 2. Cyfrowa rejestracja i analiza obrazów powierzchni wybielanego i niewybielonego zęba

Wybielony standardowymi środkami dentystycznymi ząb w części oznaczonej literą "w" umieścić na stoliku (Rys. 2), włączyć kamerę, uruchomić program *ComproDTV45* i zoptymalizować obraz postępując analogicznie jak w p. 1.

- Zarejestrować i zapisać obraz stosownie do instrukcji programu ComproDTV45.

-Wyłączyć kamerę.

- Wykonać procedury kopiowania do folderu grupy, zamiany zapisu na tryb 8-bitowy oraz formatu obrazu na BMP identycznie jak w p. 1.

- Powtórzyć czynności dla części niewybielonej oznaczonej "nw".

Przy pomocy programu *Pomiary* wyznaczyć średnią skalę szarości dla wybranego obszaru części "w" i "nw" zęba wraz z błędem i porównać wyniki. Wyznaczyć względną poprawę jasności części "nw".

- Przy pomocy programu *ImageJ* utworzyć histogram w skali stopni szarości dla wybranych obszarów części "w" i "nw" zęba (wybrać, w miarę możliwości, te same obszary jak w poprzednim punkcie) i zapisać utworzone histogramy w formie pliku tekstowego typu **TXT** w folderze grupy.

- Otworzyć zapisane wcześniej pliki w programie *Statistica* (instrukcja programu *Statistica*).

- <u>Odtworzyć</u> histogramy w formie graficznej (jako wykresy liczby pikseli od ich jasności).

Odczytać z wykresów położenie maksimów pików oraz ich szerokości połówkowe,
wyznaczyć względne przesunięcie pików wywołane wybieleniem powierzchni zęba
i porównać je z wynikami uzyskanymi wcześniej. Skomentować wyniki otrzymane
powyższymi dwiema metodami.

Przy pomocy programu *CorelDRAW*, otworzyć kolejno zarejestrowane obrazy (kolorowe)
dla części "w" i "nw" zęba (instrukcja do programu *CorelDRAW*).

 Następnie, w co najmniej dwóch punktach mieszczących się w wybranym obszarze części "w" (A, B) i "nw" (C, D) (wybrać punkty w obrębie tych samych obszarów, co poprzednio), wyznaczyć wartości współrzędnych L\*a\*b\* zgodnie z instrukcją programu *CorelDRAW*.

- Zapisać dla każdego obrazu wartości współrzędnych L\*a\*b\*.

- Przy założeniu, że przed wybielaniem badany obszar charakteryzował się takimi samymi własnościami jak obszar niewybielany, ze wzoru (1) obliczyć różnice w odcieniu zęba (przed i po zastosowaniu środka wybielającego:  $\Delta E_{A,C}$ ;  $\Delta E_{B,D}$ ) i skomentować wyniki.

- Podsumować skuteczność zastosowanych metod analizy obrazu w ocenie barwy zębów.

#### 3. Cyfrowa rejestracja oraz analiza obrazów zębów żywych (opcjonalnie).

 Osoba badana siada i opiera czoło oraz podbródek o podparcia w ramie (pozycję podbródka można regulować w zależności od indywidualnych potrzeb).

- Założyć na kamerę jednorazową osłonkę.

- Dostosować położenie kamery względem wybranego zęba tak, by uzyskać najlepszy obraz.

- Uruchomić program *ComproDTV45* i zoptymalizować obraz (**zapisać** parametry optymalizacji, gdyż będą one potrzebne w kolejnych krokach p. 3. ćwiczenia).

- Zarejestrować i zapisać obrazy zgodnie z instrukcją programu ComproDTV45.

- Skopiować zapisane obrazy do folderu grupy nadając im wybrane przez użytkownika nazwy.

- Umieścić wzornik dentystyczny w przeznaczonym do tego uchwycie.

- Wyregulować wzajemne położenie kamery i wzornika tak, by odległość miedzy nimi była **taka sama** jak poprzednio pomiędzy kamerą a zębem żywym.

 Wybrać do rejestracji 2 zęby ze wzornika, które przy ocenie wizualnej są najbardziej zbliżone kolorem do rejestrowanego wcześniej zęba żywego.

- Uruchomić program *ComproDTV45* i zoptymalizować obraz używając zanotowanych wcześniej parametrów.

- Zarejestrować i zapisać obrazy zgodnie z instrukcją programu ComproDTV45.

- Skopiować zapisane obrazy do folderu grupy z zadaną przez użytkownika nazwą.

- Przy pomocy programu *ImageJ* utworzyć histogramy (dla składowych RGB) wybranego obszaru zęba żywego i 2 zębów ze wzornika (należy wybrać obszary o **takim samym** rozmiarze i położeniu).

- Zapisać utworzone histogramy w formie pliku tekstowego (TXT) w folderze grupy.

- Otworzyć zapisane wcześniej pliki **TXT** w programie *Statistica*.

 <u>Odtworzyć</u> histogramy jako wykresy dla wybranej składowej RGB w formie graficznej (jako wykresy liczby pikseli od ich jasności), odczytać położenia maksimów pików jasności i ich szerokości połówkowe.

 Porównać i skomentować otrzymane wyniki. Na podstawie otrzymanych wyników określić kolor swojego zęba na skali wzorca dentystycznego.

- Przy pomocy programu CorelDRAW, otworzyć zarejestrowane obrazy zębów (kolorowe).

Następnie, w co najmniej dwóch punktach (A, B) mieszczących się w wybranym obszarze zęba żywego (Z) oraz zębów - fantomów (f, F) (należy wybrać te same obszary jak powyżej), wyznaczyć wartości współrzędnych L\*a\*b\*.

- Zapisać dla każdego obrazu wartości współrzędnych L\*a\*b\*.

- Ze wzoru (1) obliczyć różnice w kolorze pomiędzy zębem żywym (ZA; ZB) a 2 wybranymi do oceny zębami ze wzornika (fA; fB; FA; FB): ΔEza,fA; ΔEza,FA; ΔEzB,FB; ΔEzB,FB i skomentować wyniki. Na podstawie otrzymanych wyników określić kolor swojego zęba na skali wzorca dentystycznego.

- Podsumować skuteczność zastosowanych metod analizy obrazu w ocenie barwy zębów.

#### 4. Jakościowy opis stanu uzębienia studenta (opcjonalnie).

Na podstawie wizualnej oceny wnętrza jamy ustnej przy użyciu kamery stomatologicznej opisać jakościowo stan uzębienia wybranego studenta.

### IV. Sprawozdanie (szablon: CABZ.dotx)

- Wyniki cyfrowej analizy ilościowej wybranego ubytku: rozmiary liniowe, jasność, względne zmniejszenie jasności w stosunku do tkanek zdrowych wraz z komentarzami. Wyniki zestawić w tabeli.
- 2. Wyniki cyfrowej analizy obrazów wybielanego zęba: zmiana jasności, kontrast, histogramy, położenia maksimów pików oraz ich szerokości połówkowe, współrzędne L\*a\*b\* oraz obliczone na ich podstawie ΔEA,c i ΔEB,D wraz z komentarzami.
- 3. Wyniki cyfrowej analizy obrazów zębów żywych: histogramy dla wybranej składowej RGB, położenia maksimów pików oraz ich szerokości połówkowe, współrzędne L\*a\*b\* oraz obliczone na ich podstawie  $\Delta E_{ZA,FA}$ ;  $\Delta E_{ZB,FB}$ ;  $\Delta E_{ZB,FB}$  wraz z komentarzami (opcjonalnie).
- 4. Jakościowy opis stanu uzębienia studenta (opcjonalnie).

## V. Instrukcje

- Instrukcja programu ImageJ.
- Instrukcja programu *Pomiary*.
- Instrukcja programu *CorelDraw*.
- Instrukcja programu ComproDTV45.
- Instrukcja programu *Statistica*.

#### Instrukcja obsługi kamery Satellite Scope DP6:

- 1. Przed przystąpieniem do pomiaru należy założyć na kamerę jednorazową osłonkę.
- **2.** <u>Włączyć</u> kamerę <u>delikatnie</u> przekręcając pokrętło przełącznika (umieszczonego na kablu) zgodnie z kierunkiem strzałek. Zaświecą się cztery diody.
- **3.** Uruchomić program *ComproDTV45* (pulpit) obsługujący kartę video sprzężoną z kamerą i przy jego pomocy zarejestrować i zapisać obrazy w celu ich późniejszej analizy (instrukcja programu *ComproDTV45*).
- **4.** Po zakończeniu pomiaru <u>niezwłocznie</u> wyłączyć kamerę ponownie przekręcając pokrętło przełącznika w prawo (zgasną cztery diody).

**Uwaga:** Kamera *Satellite Scope DP6* jest wyposażona w autofocus, co oznacza, iż w chwili zbliżania jej do obserwowanego obiektu następuje automatyczne dopasowanie ostrości i powiększenia obrazu.

*Kamera Satellite Scope DP6* jest urządzeniem bardzo delikatnym, dlatego należy obchodzić się z nią ostrożnie: chronić przed wstrząsami oraz wyłączać po każdej rejestracji.